## Wie kann ich teilnehmen und mich registrieren?

## Wer kann teilnehmen?

Jede Kommune in Deutschland kann mitmachen – ganz gleich welcher Größe. Bei der EMW zählt einzig der Wille, nachhaltiger Mobilität vor Ort im Aktionszeitraum besondere Beachtung zu schenken. Unabhängig von der Teilnahme der eigenen Kommune können sich im Rahmen der EMW auch ortsansässige Vereine, Organisationen, Institutionen und Unternehmen mit **MOBILITY**ACTIONS für eine nachhaltige Mobilität einsetzen. Idealerweise engagieren sich aber Kommunen gemeinsam mit ihren lokalen Akteuren vor Ort.

## Wie kann ich teilnehmen?

Damit möglichst viele Kommunen mitmachen können, sind die Einstiegshürden bewusst niedrig gehalten. Für die Anmeldung genügt bereits eine Einzelaktion, die mit nachhaltiger Mobilität im Zusammenhang steht. Eine Kommune muss sich für die offizielle Registrierung in mindestens einer der drei genannten Kategorien mit mindestens einer Aktion oder Maßnahme beteiligen und beschreiben, was hier geplant ist. Eine Fahrradsternfahrt, die im Aktionszeitraum vom 16. bis

22. September stattfinden soll und unter der Kategorie "Woche der Aktionen" eingetragen und offiziell registriert wird, reicht beispielsweise aus, um bei der EMW dabei zu sein.

## Wie registriere ich mich offiziell?

Die Registrierung für die EMW ist ganz einfach und erfolgt online auf dem Internetportal www.mobilityweek.eu. Sie steht meist ab Mai eines jeden Jahres allen Städten, Gemeinden und Landkreisen unabhängig von ihrer Größe und Erfahrung im Bereich nachhaltiger Mobilität offen. Die Registrierung selbst dauert nur wenige Minuten und kann auch nachträglich (spätestens bis zum 22. September) erfolgen. Doch je früher man die Anmeldung vornimmt, desto stärker wird das eigene Engagement sichtbar. Nach der Registrierung werden die geplanten Aktivitäten auf der internationalen Webseite veröffentlicht. Man erhält hier einen sehr guten Überblick über das gesamte Spektrum und die Vielfalt des Engagements aller beteiligten Kommunen weltweit. Die Seite wird von Mai bis zum 16. September täglich aktualisiert.

schnell und einfach!

Geht ganz

# **Registrierung in zwei Schritten**

Schritt 1

Schritt 2

Die Registrierung zur EMW erfolgt in zwei Schritten. Im ersten Schritt erstellt jede Kommune ein Profil, in welchem relevante Kenngrößen und Kontaktdaten hinterlegt werden. Das Profil kann von nun an jedes Jahr für die EMW-Registrierung verwendet werden. Im zweiten Schritt wird angegeben, in welchen EMW-Kategorien die Kommune im aktuellen Jahr

aktiv ist. Anschließend werden die einzelnen Aktionen kurz beschrieben. Alle Inhalte können jederzeit problemlos angepasst und verändert werden. Die folgende Schritt-für-Schritt Anleitung zeigt den Registrierungsprozess im Detail auf und startet auf der deutschen EMW-Webseite.

Das UBA Themen Presse Publikationen

die sich zum ersten Mal für die EUROPÄISCHE MOBILITÄTSWOCHE regist Nommunen, uie sich zum ersten mai tru die zukörnische **Mou**ltains synche regissi Mohlen, missen zunächst ein Pröfie testellen, Hierzu geben Sie Informationen zu ih und Angaben zu einer Kontaktperson innerhalb der Verwaltung an. Dann tegen Sie ei Benutzernamen und ein Passwort fest und schon haben Sie lihr Pröfi erstellt. Alle ger Angaben können zu einem späteren Zeitpunkt wieder geändert werden.

Schult Zur Front erstellt haben, können Sie die jeweiligen Bestandteile der EUROPÄISCHEN MOBILITÄTSWOCHE, die in ihrer Kommune durchgeführt werden, genauer beschreiben. Insgesamt sollte die Registrierung nur wenige Minuten in Anspruch nehmen.

Sobald Sie sich online registriert haben, prüfen und genehmigen wir Ihre Bewerbung. Ist dies Prozess abgeschlossen, erscheim Ihre Kommune auf der englischen Seite der EUROPÄISCHEI MOBILITÄTSWOCHE in der Rubrik Participating cities (Teilnehmende Städte).

Die drei Bestandteile der EUROPÄISCHEN MOBILITÄTSWOCHE

• für die EUROPÄISCHE MOBILITÄTSWOCHE registrieren

Sie sollten mindestens einen der drei folgenden Bestar MOBILITÄTSWOCHE umsetzen:

0 0

achhaltige Mobilitä

Fehler gefunden? Link defekt? S

## **1** Kommune registrieren

Beginnen Sie die Anmeldung für das aktuelle EMW-Jahr einfach von der deutschen EMW-Seite (mobilitätswoche.eu) aus.

Klicken Sie auf "Registrierung" und dann unter Schritt 2 auf "für die Europäische Mobilitätswoche registrieren". Wählen Sie den Weg über die Seite der Nationalen Koordinierungsstelle, so ist die Sprache direkt entsprechend eingestellt.

Nun wählen Sie Ihre Anmeldung in Abhängigkeit davon, ob Ihre Kommune schon einmal an der EMW teilgenommen hat und bereits über ein Profil verfügt, oder ob Sie neu sind und sich zum ersten Mal registrieren möchten.

Besitzen Sie bereits ein Login aus einem der letzten Jahre, melden Sie sich im linken Feld mit Ihren Zugangsdaten an. Andernfalls klicken Sie im rechten Feld auf "Sign up for a profile/Neues Profil anlegen", sofern Sie sich erstmalig anmelden.

Umwelt 2  $\mathbf{n}$ (al 0 0 Verkehr | Lärm 0 Nachhaltige Mobilität 0 0 ROPĂISC Teilnahmeda Registrierung tionale Koordinierungs ropäischen Mobilitätsw

Für Ihre erstmalige Registrierung legen Sie jetzt Ihr Kurzprofil an. Die Stadt- und Kontaktinformationen werden später öffentlich auf der Seite sichtbar sein, können aber von Ihnen jederzeit geändert werden.

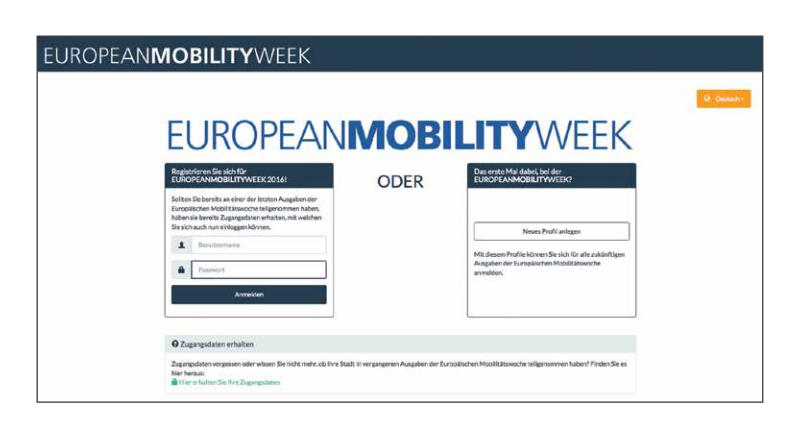

1. Woche der Aktivitäten Es findet eine Woche der Aktivitäten und Veranstaltungen statt, die auf nachhaltige Mobilität aufmerksam machen und das Jahresmotto aufgreifen. Tragen Sie hier die Informationen zu Ihrer Stadt und zu der Ansprechperson für die EMW ein und definieren Sie anschließend Ihre Zugangsdaten mit Benutzernamen und Passwort. Diese sind selbstverständlich geschützt. Zuletzt klicken Sie auf "Profildaten abschicken".

**Hinweis:** Ihr Profil wird zunächst nur der Nationalen Koordinierungsstelle mitgeteilt und ist erst nach Abschluss der vollständigen Registrierung öffentlich sichtbar.

## **2** Aktivitäten erfassen

Im zweiten Schritt können Sie Ihre geplanten Aktivitäten zur EMW erfassen. Sollten diese jetzt noch nicht feststehen, können sie auch später ergänzt werden.

ACHTUNG: Erst damit ist Ihre EMW-Anmeldung komplett!

**Los geht's:** Diese Seite kennen Sie ja schon aus dem Schritt 1. Sie bleiben also eingeloggt bzw. melden sich jetzt mit den soeben in Ihrem Profil festgelegten Zugangsdaten (Benutzername und Passwort) im linken Feld an.

Auf der folgenden Seite klicken Sie unter **"Euro**päische Mobilitätswoche - Teilnahme" auf den Button **"Registrieren Sie sich jetzt für die** Europäische Mobilitätswoche". Hier können Sie auch jederzeit Ihre Profil- oder Zugangsdaten ändern.

Nun werden Ihnen im Fenster **"Teilnahmedaten"** die drei möglichen Kategorien angeboten, mit denen sich Kommunen an der EMW beteiligen können. Die Teilnahme in einer einzelnen Kategorie ist bereits ausreichend.

Setzen Sie ein Häkchen in der Kategorie/den Kategorien, in der/denen Sie teilnehmen möchten.

**Hinweis:** Auch wenn Sie in der Aktionswoche nur eine Aktion planen, können Sie diese hier eintragen.

|                       | Stadtinformationen                                                          |   |
|-----------------------|-----------------------------------------------------------------------------|---|
| Stadt*                | Test                                                                        |   |
|                       | (kann zum Einlaggen benutzt werden)                                         |   |
|                       | Staft (reglact)                                                             |   |
|                       | (nur wenn zum anginalen Namen der Stadt eine englische Version existient)   |   |
| Land *                |                                                                             | · |
| Elimotrograngate *    | Dimetrosecular                                                              |   |
| Webseite der Stadt    | Websette der Banh                                                           |   |
|                       |                                                                             |   |
|                       | Kontaktinformationen                                                        |   |
|                       | <ul> <li>Name* Name</li> </ul>                                              |   |
| Email *               | Inst                                                                        |   |
|                       | (kann zum Erklagen besutzt werden)                                          |   |
| Abtellung             | Abating                                                                     |   |
| Stelle                | Side                                                                        |   |
| Adresse*              |                                                                             |   |
|                       |                                                                             | A |
| Telefon               | C Interior                                                                  |   |
|                       |                                                                             |   |
|                       | Zugansdaten                                                                 |   |
| Benutzername          | helen.czloska@tpplrgpoints.de                                               |   |
|                       | (Kann alternativ zum Einleggen benutzt werden, anstatt (Stadt) oder (Email) |   |
| Passwort*             |                                                                             |   |
| Passwort wiederholen* | Parameter volationistan                                                     |   |
|                       |                                                                             |   |

### EUROPEAN**MOBILITY**WEEK

| Registrieren Sie sich für<br>EUROPEANMOBILITYWEEK 2016!                                                                                                    | ODER | Das erste Mal dabei, bei der<br>EUROPEANIMOBILITYWEEK?                                                             |
|----------------------------------------------------------------------------------------------------|------|----------------------------------------------------------------------------------------------------|
| Solten Sie bereits an einer der letzten Ausgaben der<br>Europäischen Modrit äswoche teilgenommen haben,<br>hoben sie bereits Zugangsdaten erhalten, mit welchen |      |                                                                                                    |
| Sie sich auch nun einloggen können.                                                                                                    |      | Noues Profil anlagen                                                                                               |
| Pasiwort                                                                                                    |      | Mit diesom Profile können Sie sich für alle zukönftigen<br>Ausgaben der Europälischen Mobilitätswoche<br>anmelden. |
| Annetten                                                                                                    |      | - 2420 - 14 9                                                                                                    |
|                                                                                                    |      | l]                                                                                                    |
| O Zugangsdaten erhalten                                                                                                    |      |                                                                                                    |

| UROPEAN  | IOBILITYWEEK                                                                                                    | Argemeldet als:<br>Tepingtour (Nean Cricks)   |
|----------|----------------------------------------------------------------------------------------------------|-----------------------------------------------|
|          |                                                                                                    | @ Deutod                                      |
|          | the Profil                                                                                                    |                                               |
|          | Profil bearbeiten Passwort ändern                                                                                                    |                                               |
|          | Profil                                                                                                    |                                               |
|          | Europäische Mobilitäiswoche - Teilinahme                                                                                                    |                                               |
|          | Registrienen Sie sich jetzt für die Europäische Mobilitärswoche 2016                                                                                                    |                                               |
|          | Exceptions Central<br>Biotenness webs activities der TLEOPEANOBULTYMEIX-Auge? Seinerden websen solarstellte nur<br>Durchförung gehrt. 20 Marining auch die Europeanischen Mohilteinsocht-Orisonisaterstellten der Gehrt auch die<br>Biotenstellen zur der einerhen Hohmagelier Produktion der Statt auf stattellte auch die auf einen<br>honorden der Biotenstellen der Statter Biotenstellen der Statter aufstellte einer Andreauf die<br>Verlahm auch die Oration der Teingeness im Produktion auch der auf einen nach statte Rouchtware<br>Holden auf die Oration der Teingeness im Produktion auf einer Ausstellen auch die Rouchtware<br>Ladeer Stehter die Classitierung ein der Statter statter auch die Biotenstellen auch die Biotenstellen auch die<br>Ladeer Stehter die Classitierung ein der Statter auch die Biotenstellen auch die Biotenstellen auch die Biotenstel |                                               |
|          | Dies wird live enste Teilwahrne in der Europäischen Mobilitätsvoche.                                                                                                    |                                               |
|          |                                                                                                    |                                               |
| UROPEANM | IOBILITYWEEK                                                                                                    | Argemeldet als:<br>Tippingtour (Heren Crooks) |
| +Zurias  |                                                                                                    | Q Caste                                       |
|          | Teilnahmedaten                                                                                                    |                                               |
|          | Withier sie die Aktivitäten aus, welche Sie während der Europäischen Mabilitätswache durchführen wollen                                                                                                    |                                               |
|          | Aklomwoche Dauerhafte Maßnahmen 'Auto-freier Tag'                                                                                                    |                                               |
|          | Durchführung einer Aktionswoche für     Dirrichten einer oder mehrerer     Durchführung einer Veranstaltu                                                                                                    | ng zum                                        |

Für **Dauerhafte Maßnahmen** finden Sie in einer Liste einige Vorschläge, die Sie mit Häkchen markieren können. Andere oder weitere Maßnahmen können Sie selbstverständlich frei ergänzen.

Wenn Sie einen **Autofreien Tag** planen, setzen Sie hier das Häkchen und machen – soweit vorhanden – ergänzende Angaben.

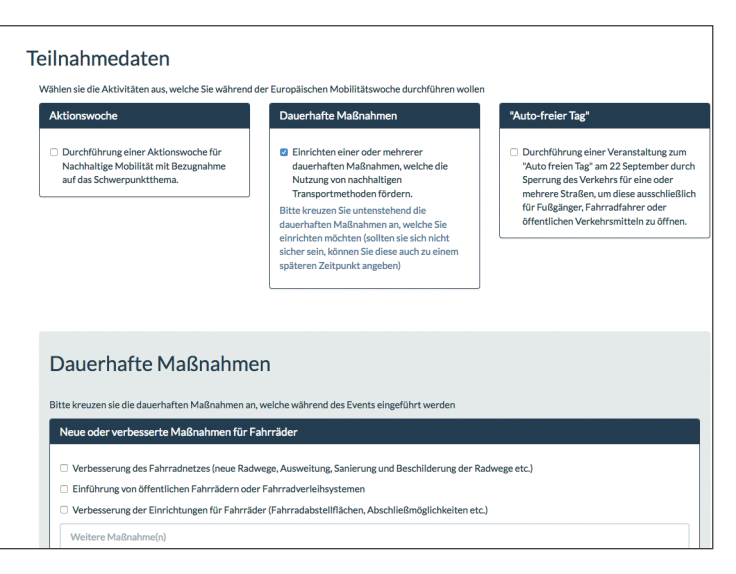

Abschließend klicken Sie auf **"Teilnahmedaten** speichern".

**Hinweis:** Ihre Registrierung erscheint noch nicht direkt online, da sie vorher von der Nationalen Koordinierungsstelle freigeschaltet werden muss. Das dauert in der Regel nicht länger als einen Werktag.

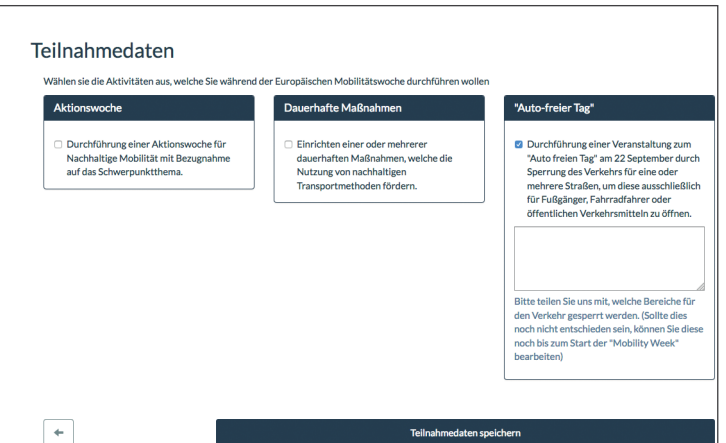

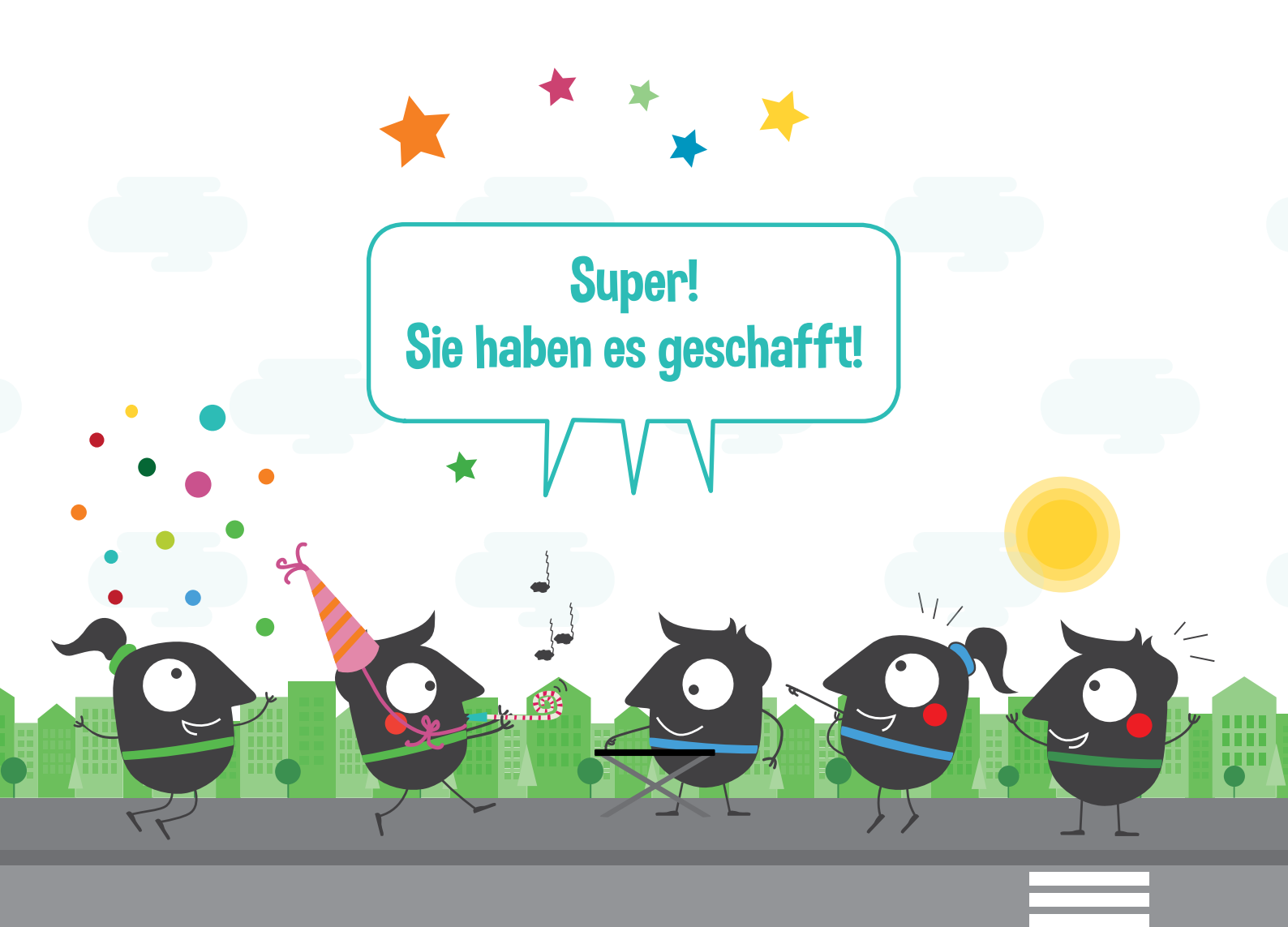